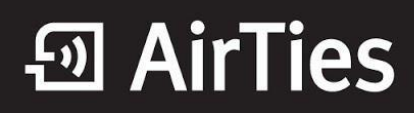

## Kablosuz Ayarları Nasıl Yapılandırabilirim?

Değerli Müşterimiz,

Cihazınızın Kablosuz ayarlarını yapabilmek için lütfen aşağıdaki adımları takip ediniz;

Öncelikle modem ve bilgisayarınız arasına lütfen bir Ethernet (LAN) kablosu takınız.

1. Bilgisayarınızda kullandığınız Web tarayıcı programını (Internet Explorer, Mozilla Firefox vb.) çalıştırınız.

2. Web tarayıcınızın "**Adres**" kısmına cihazınızın Web arayüzünün varsayılan adres olan <u>http://192.168.2.1</u> adresini yazıp "**Enter**" a basınız.

| AirTies      | Windows Internet Explorer |  |
|--------------|---------------------------|--|
| <u>• O 2</u> | 2 192.168.2.1             |  |
| * * 1        | 🗑 AirTies                 |  |
| 1 4 N        | AirTies                   |  |

3. Cihazınızın web ara yüzünün "**GİRİŞ**" ekranı gelecektir. Bu ekranda giriş için şifre isteyen bir iletişim kutusu göreceksiniz. Cihazınızın varsayılan olarak giriş şifresi yoktur. "**Şifre**" alanını boş bırakıp "**Tamam**" tuşuna basarak giriş yapabilirsiniz.

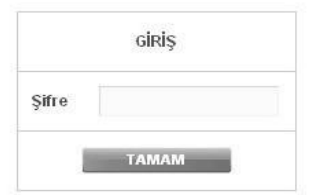

**Uyarı**: Eğer cihazınızı servis sağlayıcınızdan edindiyseniz, giriş ekranında "Kullanıcı Adı" ve "Şifre" soran bir ekran mevcut olabilir. Cihazın varsayılan kullanıcı adına "**admin**" şifre bölümüne "**ttnet**" yazarak geçiş yapabilirsiniz. Eğer cihazın giriş şifresini daha önce değiştirdiyseniz şifre bölümüne değiştirdiğiniz şifreyi yazmalısınız.

|               | GIRIŞ |  |
|---------------|-------|--|
| Kullanıcı Adı |       |  |
| Şifre         |       |  |
|               | ТАМАМ |  |

• AirTies

4. Kablosuz ağınızın ayarlarını yapmak için "**KABLOSUZ**" ana menüsüne tıklayınız. Açılan sayfada "Kablosuz Ağ Etkin" kutucuğunun mutlaka işaretli olması gerekmektedir. Değilse lütfen işaretleyip, "**Kaydet**" tuşuna tıklayınız.

| Kablosuz Bağlantılar          |                                    |              |  |  |  |
|-------------------------------|------------------------------------|--------------|--|--|--|
|                               | WLAN (2.4 GHz) Kablosuz Ağ Etkin 🗵 |              |  |  |  |
|                               | Bant 2.4 GHz                       |              |  |  |  |
|                               | Bağlı İstemciler                   |              |  |  |  |
| SSID: AirTies_Kablosuz_Ag_Adi | ŞİFRELEME: WPA/WPA2                | DURUM: Aktif |  |  |  |

5. Sol taraftaki "**KABLOSUZ**" ana menüsü altındaki "**Kablosuz Ağ Ayarları**" başlıklı ekranı açınız. Dilerseniz "**Kablosuz Ağ Adı**" ve "**Şifre**" olarak modeminizin altında yazan ve kablosuz ağ ayarları sayfasında da görebileceğiniz varsayılan kablosuz ağ adını ve yine modemin altında da yazan ve o modeme özel olarak atanmış kablosuz ağ şifresini kullanabilirsiniz. Kendi kablosuz bilgilerinizi oluşturmak isterseniz aşağıdaki adımları uygulayabilirsiniz.

| Kablosuz Ağ Ayarları                                                                                                    |                              |                           |                 |          |  |  |  |
|----------------------------------------------------------------------------------------------------|------------------------------|---------------------------|-----------------|----------|--|--|--|
| Cihazınızın fabrika ayarlarında kablosuz ağ etkindir. Kablosuz ağınıza kendi dilediğiniz bir isim<br>vermek için 'Kablosuz Ağ Adı (SSID)' alanına bir isim girebilir, dilerseniz bu ismi kablosuz<br>cihazlardan gizlemek için 'Kablosuz Ağ Adını (SSID) gizle' kutusunu işaretleyebilirsiniz. 2.4 GHz<br>frekansında kablosuz iletişim için 1-13 arası bir kanal seçebilirsiniz (1, 6 ve 11. kanallarını<br>kullanmanızı tavsiye ederiz). |                              |                           |                 |          |  |  |  |
|                                                                                                    | Frekans :<br>Mod :           | 2.4 GHz<br>802.11b/g/n    |                 |          |  |  |  |
|                                                                                                    | Kanal :                      | Auto                      |                 |          |  |  |  |
|                                                                                                    | Güç :<br>Bant Genişliği :    | 100% •<br>Auto 20/40 MH • |                 |          |  |  |  |
|                                                                                                    | Hız(Mb/s) :                  | Auto                      |                 |          |  |  |  |
|                                                                                                    | AirTouch :<br>WPS PIN :      | ✓ 66665328                |                 |          |  |  |  |
| Etkin Kablosuz Ağ Adı (SSID)                                                                                                    | Kablosuz Ağ Adını (SSID) giz | de Kullanıcı İzolasyonu G | üvenlik         | Şifre    |  |  |  |
| AirTies_Kablosuz_Ag_Adi                                                                                                    |                              |                           | WPA+WPA2 💌      | Sifreniz |  |  |  |
| TTNET_AirTies_2                                                                                                    |                              | 9                         | Şifreleme Yok 💌 |          |  |  |  |
| TTNET_AirTies_3                                                                                                    |                              | <b>•</b>                  | Şifreleme Yok 💌 |          |  |  |  |
| TTNET_AirTies_4                                                                                                    |                              |                           | Şifreleme Yok 💌 |          |  |  |  |
| Kaydet                                                                                                    |                              |                           |                 |          |  |  |  |

6. "**Kablosuz Ağ Adı (SSID)**" alanınına gireceğiniz kablosuz ağ ismi modeminizin yayın yaptığı isimdir. Modeminizin hangi isimle görülmesini istiyorsanız o ismi Türkçe karakter kullanmadan ve arada boşluk bırakmadan birleşik şekilde yazınız.(İsmi değiştirmeniz tavsiye edilir)

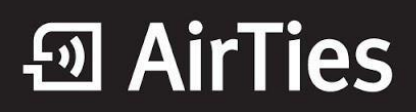

7. "**Kanal**" alanında modeminizin yayın yapacağı kanalı (frekans) seçebilirsiniz. 1, 6, 11 kanallarından birini seçmeniz tavsiye edilir.

8. "**Güvenlik**" seçeneğinden **WPA+WPA2**'yi seçiniz. "**Şifre**" alanına Türkçe karakter (ç,ö,ü,ı,ğ,ş) ve boşluk **kullanmadan** en az 8 en çok 63 karakterden oluşan, kolayca tahmin edilemeyecek ve unutmayacağınız şekilde bir parola girip **Kaydet** butonuna basınız.

9. Cihazınız ile kablosuz olarak bağlantı kuracak olan tüm cihazlarda aynı şifreyi girmeniz gerekmektedir.

### Bağlantının Sağlanması

#### İşletim sisteminiz XP ise;

- 1. Başlat'a tıklayınız Denetim Masası'na giriniz.
- 2. Ağ Bağlantılarım'a giriniz.
- 3. Kablosuz Ağ Bağlantısı'na sağ tuş tıklayarak Kullanılabilir Kablosuz Ağları Görüntüle'ye tıklayınız.

4. Ağ listesinde modeminizi bulunuz, (Yukarıda verdiğiniz yeni isimi bulunuz) **Bağlan** dediğinizde **Ağ Anahtarı** soracaktır, buraya şifreleme yaparken girdiğiniz <u>şifrenizi alt kısımda da onaylayarak giriniz</u> ve devam ediniz.

Kısa bir süre modeminizin bilgisayarınıza IP ataması için ve Windows'un profil oluşturması için bekledikten sonra, artık sizde **Güvenlik Etkin Kablosuz Ağ** sahibisiniz demektir.

#### İşletim Sisteminiz Vista veya Windows 7 ise;

1. Başlat'a tıklayınız Denetim Masası'na giriniz.

2. Ağ ve Paylaşım Merkezi'ne giriniz. (Windows 7 için Denetim masasında, önce Ağ ve İnternet sonra Ağ ve Paylaşım merkezi'ni tıklayınız.)

- 3. Ekrandaki menüden Bir Ağa Bağlan sekmesine tıklayınız.
- 4. Karşınıza çıkan pencereden modeminizin ismini bularak çift tıklayınız yada bağlan'a basınız.
- 5. Karşınıza gelen şifre kısmına modemde girdiğimiz şifrenizi giriniz ve bağlana basınız.
- 6. Bağlantı başarı ile kurulursa seçeneklerde değişiklik yapmadan Kapat'a basınız.

Kısa bir süre modeminizin bilgisayarınıza IP ataması için ve Windows'un profil oluşturması için bekledikten sonra, artık sizde **Güvenlik Etkin Kablosuz Ağ** sahibisiniz demektir.

# Eğer bu ayarlardan sonra Internet bağlantınız yine de gerçekleşmezse, lütfen ADSL servis sağlayıcınıza danışınız.

AirTies ürünlerini tercih ettiğiniz için teşekkür ederiz.

Saygılarımızla.